### FUNCTION MODES DESCRIPTION

Auto Use the joystick to change the mode TIMER Mode

2

Press the joystick to enter in the TIMER mode. Use the joystick < to make blink the duration or the temperature.

When the value is blinking use the joystick on to adjust:

The duration with duration in hours « Hour » when it's less than 24 h or in days « day ».

 $\bigcirc \mathbf{P}$ 

The desired temperature for this duration (adjustable between 5 and 37°C) -

To valid your adjustments press the joystick

To leave the TIMER mode before the end duration, press the key.

#### Ø COMFORT Mode

Use this function to set your installation in comfort mode.

Use the joystick on to adjust the setting temperature. (Default setting 20°C)

#### AUTO Mode Auto

The thermostat follows the chosen program in accordance with the actual hour.

By using the joystick (a), you can adapt the temperature until the next change within the program.

The symbol *e* is displayed.

#### C REDUCED Mode

Use this function to set your installation in comfort mode.

Use the joystick on to adjust the setting temperature. (Default setting 18°C)

### **CLOCK ADJUSTEMENT Mode**

=> The first value which must be adjusted will be blink, djust the value with the joystick Press the joystick Validate your adjustment by pressing on the joystick

You could choose directly the value which must be adjusted with the joystick <>>>.

When you have finished press the joystick to validate all your adjustments.

#### P PROGRAM Mode

Press the joystick => The number of the current program blinks.

You can choose a program now by using the joystick

By pressing the joystick key, you can display the program either a built-in program (P1 to P5) or you can create or modify a user's program (U1 and U2). See the following section. For a built-in program (P1 to P5) the program operates between the temperatures « comfort » and « reduced ».

#### Built-in programs descriptions.

P1: Morning, evening & weekend P3: 7h - 19h (office)) Evening & weekend P5: 8h - 19h, Saturday (Shop) P2: Morning, noon, evening & weekend P4: Week-end (Secondary House)

### Keyboard lock and unlock function

, , , modes only. To lock the key board, maintains the joystick pressed and press the In key at the same time, then the symbol "0-" " appears. To unlock the key board repeat this procedure, (the symbol "0"" " will to disappear)

### Error codes

0-

Error on the External (Floor) sensor => Err and 7. are blinks. Error on the internal sensor => Err and are blinks. Note: By safety if there is a sensor default the regulation is replaced by a rate of 5 % functioning.

## INSTALLATION MENU

Your thermostat has one advanced menu.

- In order to enter in this menu, use the joystick < , and select the Timer mode 🖾 🌣 Auto 🄇 1.
- Then maintain the joystick < on the left direction during 5 seconds. 2.
- The first parameter must be appears "N°01 CAL Air" 3.
- Use the joystick to **The Second Second Secon** 4.
- Once the parameter chosen, press on the joystick , the value must be blink. You can now adjust the 5.

value with the joystick ♥. To valid your adjustment press the once again on the joystick

To exit the parameter menu, go to the parameter « N°09 End » and press the joystick 6.

| number | name         | Parameter description                                                                                                    | Factory setting                             | Other possibilities                                                                                                    |
|--------|--------------|----------------------------------------------------------------------------------------------------|---------------------------------------------|----------------------------------------------------------------------------------------------------|
| 01     | SEnS         | Selection of the sensor used for the regulation.                                                                                                    | Sens<br>Air OnLy<br>Internal sensor<br>only | Sens<br>Flor OnLy<br>External sensor only<br>used as<br>Floor sensor or external<br>ambiance sensor.                         |
| 02     | CAL<br>Air   | Calibration of the internal probe<br>The calibration must be done after 1 day working with the<br>same setting temperature in accordance with the following<br>description:<br>Put a thermoster in the room at 1.5M distance from the floor<br>(like the thermostat) and check the real temperature in the<br>room after 1 hour.<br>When you enter on the calibration parameter "no" is displayed<br>to indicate no calibration has made.<br>To enter the value read on the thermometer press on the<br>joystick, the message "" must be blink, now enter the<br>real value with the joystick « up and down » and valid your<br>adjustment by pressing the joystick.<br>The message "Done" should be displayed, the value will be<br>stored in the internal memory.<br>If you need to remake the calibration, enter once again on the<br>installation menu, and press on the joystick when the<br>message "Done" is displayed, then the message ""<br>should be blink.<br>The old value will be erased if you valid by pressing on the<br>joystick and the message "no" or will be replaced by the new<br>one.<br>*Pay attention:<br>Only the heating element managed by the thermostat must be<br>run during the complete step of the calibration. | no<br>no calibration<br>has made            | done<br>Calibration has made                                                                                                 |
| 03     | CAL<br>SoL   | Calibration of the external probe<br>The calibration must be done same as described above if the<br>external sensor is connected and used like an external<br>ambiance sensor.<br>If the external sensor is used as floor sensor, the thermometer<br>should be put on the floor.                                                                                                    | no<br>no calibration<br>has made            | done<br>Calibration has made                                                                                                 |
| 04     | 1rst<br>Heat | Drying function (for cement, concrete floor)<br>This first one heat works in the following way:<br>2 working hours dispatched on 24 hours the 1rst day and<br>1H00 more the following days, during 21 days.<br>During this period the room or floor in priority (if sensor<br>connected) temperature is limited at 20°C                                                                                                    | <b>no</b><br>Function not<br>activated      | <ul> <li>« 21 »</li> <li>Function activated</li> <li>* The function will be kept in case of power supply cutting.</li> </ul> |
| 05     | LoAd         | Value of the power connected on the thermostat (in Watts) Note: 1/ When the power connected on the thermostat exceeds > 2300W, you must use an external power relay (contactor). Then adjust the parameter on "0000" position. 2/ When the external sensor is used for the regulation it's not necessary to adjust this parameter.                                                                                                    | 1500                                        | Adjustable 0 to 3500W by<br>step of 50W<br>Your adjustments<br>Room :<br>Installed power :                                   |
| 09     | End          | To exit the installation menu<br>The software version is displayed.                                                                                                    | Press on                                    | the joystick to exit                                                                                                    |

How can you create or change a user's program (U1 or U2).

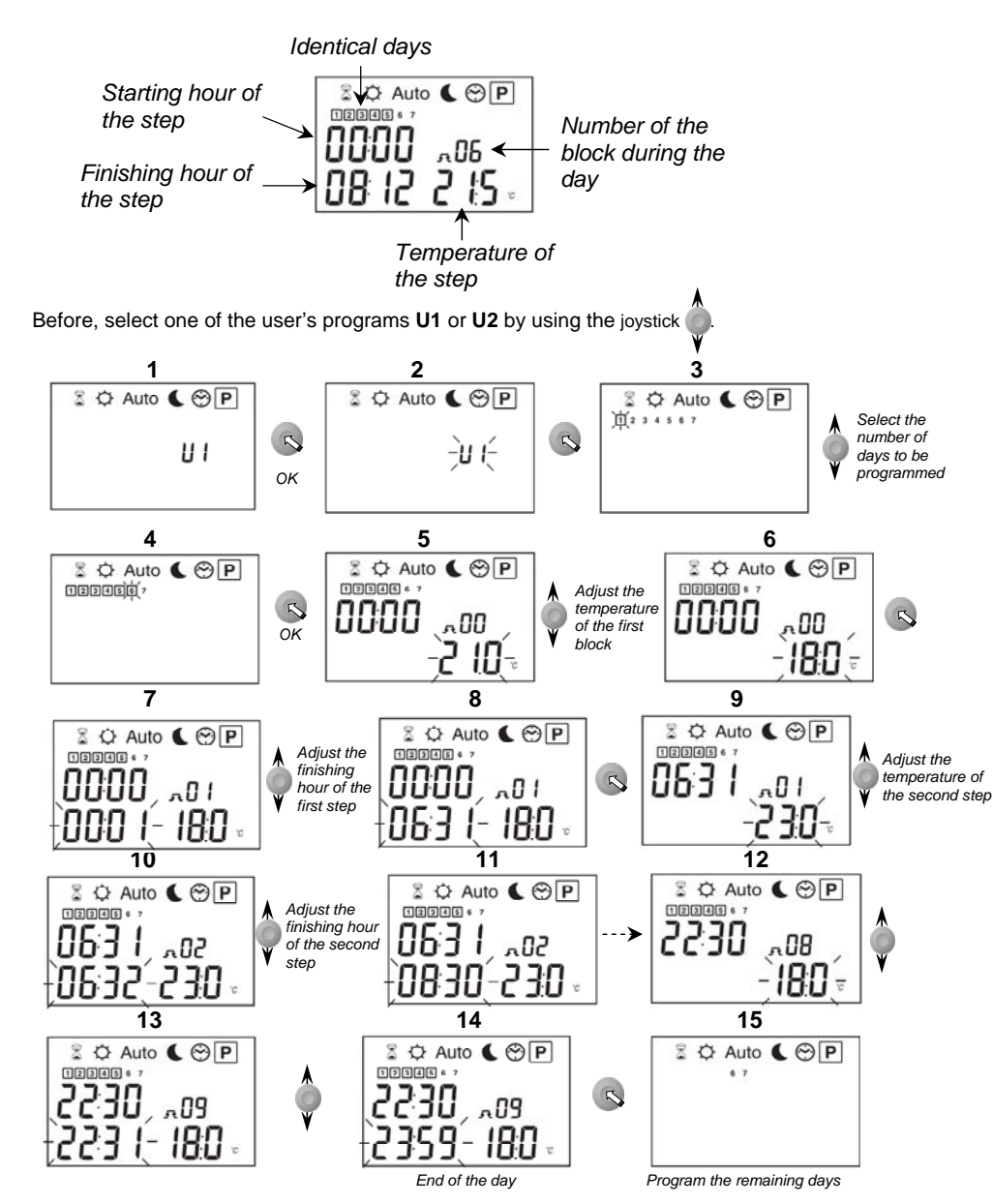

To program the remaining days, repeat step « **4** » to« **14** » and this for all the days of the week. Once you have run through the whole programming, set the thermostat in the mode.

- To leave the program mode without saving press the key.
- In program mode you have the possibility to reset a user program separately (U1 or U2) by pressing the key during a few seconds when you have selected the user program (U1 or U2 must be blinking before pressing). When the program is erased "Clr" is displayed.

# USER GUIDE

## Wattstemp 760 230Vac Flush mounting digital programmable thermostat.

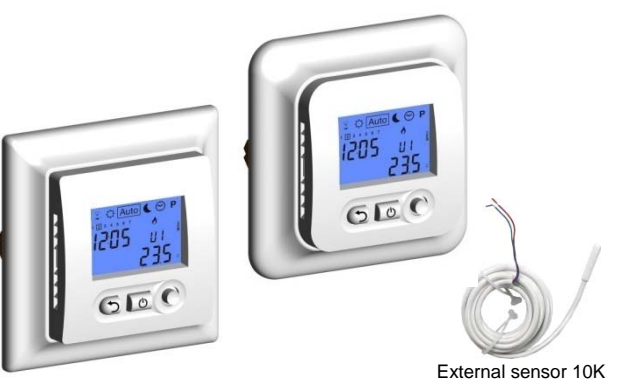

- Electronic thermostat specially designed to control the Electrical floor heating.
- Weekly programme per minute.
- 12 temperatures levels per day.
- Automatic time change between summer and Winter.
- Possibility to regulate either the floor or room temperature, or combined (in this case, the floor sensor is used as temperature limiter)
- ON /OFF Main switch.
- Relay 16A.
- The product is supplied with two fronts and frames (Square and round) for system ELKO RS/B&J JUSSI and ELJO TREND.

## **TECHNICAL CHARACTERISTICS**

| Measuring accuracy         | 0.1°C                                                                                   |  |
|----------------------------|-----------------------------------------------------------------------------------------|--|
| Operating temperature      | 0°C - 50°C                                                                              |  |
| Setting temperature range  | 5° C – 37° C by 0.5° C step                                                             |  |
| Regulation Characteristics | Integral proportional band or Static differential. (adjustable in the installer's menu) |  |
| Electrical Protection      | Class II - IP21                                                                         |  |
| Color                      | Polar White RAL 9010                                                                    |  |
| LCD back light             | Blue                                                                                    |  |
| Main Switch                | Two poles 16A                                                                           |  |
| Power supply               | 230Vac +/- 10% 50Hz                                                                     |  |
| Output                     | Relay 16A 250Vac resistive load (AC1)                                                   |  |
| Type of external sensor    | CTN 10K 3M                                                                              |  |
| Software version           | The version is indicated in the installer menu.                                         |  |

## **DISPLAY & KEY**

- **1:** Operating mode. (The active mode is framed)
- 2: Override indicator.
- 3: Heating indicator.
- 4: Keyboard locked indicator.
- 5: Type of sensor selected.
- 6: Setting temperature or parameter value when "11" is displayed.
- 7: Room or floor temperature indicator only in the user's menu.
- 8: Title of the parameter when "11" is displayed. or Hour in program and Auto mode.
- 9: Step number in program mode.
- 10: Current day.
- 11: Installer's or user's menu number.
- A: Escape key (to exit the current menu or reload the factory setting value)
- B: Main switch
- C: Joystick (To change mode or current value)

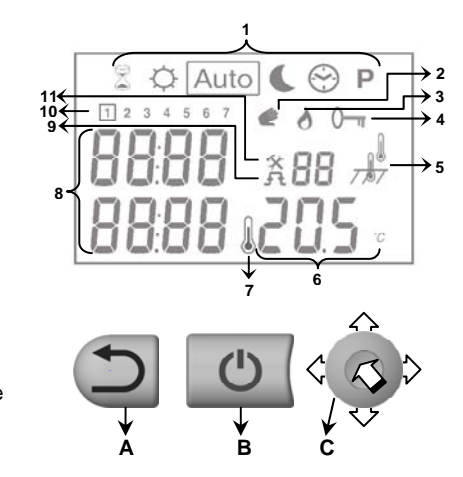

# Advanced installer's parameters menu

Wattstemp 750 and 760 Flush mounting thermostat series

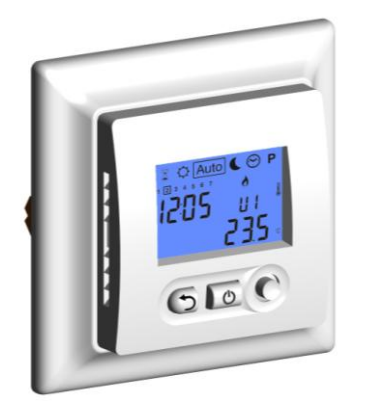

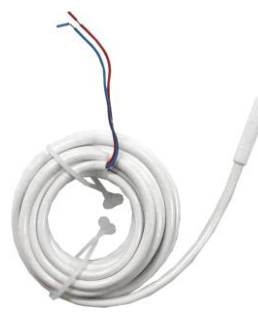

External sensor NTC type 10k  $\Omega$ at 25°C (ß = 3950)

# DISPLAY & KEY

- 1: Operating mode. (The active mode is framed)
- 2: Override indicator.
- 3: Heating indicator.
- 4: Keyboard locked indicator.
- **5:** Type of sensor selected.
- **6:** Setting temperature or parameter value when "11" is displayed.
- 7: Room or floor temperature indicator only in the user's menu.
- 8: Title of the parameter when "11" is displayed. or Hour in program and Auto mode.
- **9:** Step number in program mode.
- 10: Current day.
- **11:** Installer's or user's menu number.
- A: Escape key (to exit the current menu or reload the factory setting value)
- B: Main switch
- C: Joystick (To change mode or current value)

# How to accede it

In order to enter in the menu, use joystick  $\triangleleft$ , and select the comfort mode  $\Im$   $\bigtriangleup$  Auto  $\bigcirc$  P.

Then press on the escape key Q during 10 seconds, the following display with the first parameter must be appears:

| Լ՝ու | * 10_        |
|------|--------------|
| եսը  | <u>L ISH</u> |

Once you entered in the menu, go to the parameter which you can change by using

Use the joystick on to modify and confirm by pushing the joystick

To leave the parameter menu, go to the parameter "END" and push the joystick

# Note:

You could reload one parameter to the default value if you press the escape We when the parameter value blinks.

GB

| Parameters |              | Installer's Advanced Menu                                                                                                    |                                                                              |                                                                                                    |  |  |  |
|------------|--------------|----------------------------------------------------------------------------------------------------|------------------------------------------------------------------------------|----------------------------------------------------------------------------------------------------|--|--|--|
| number     | names        | Description of the parameter                                                                                                    | Factory value                                                                | e Other possibility                                                                                                    |  |  |  |
| 10         | Lang         | Selection the language for the both parameters menus.                                                                                                    | ∾ENGL1SH″                                                                    | »FRANCA I S"                                                                                                    |  |  |  |
| 11         | °C           | Selection of the type of degrees displayed                                                                                                    | ∾ <i>°Ը″</i><br>For Celsius                                                  | ∾° <i>F″</i><br>For Fahrenheit                                                                                                    |  |  |  |
| 12         | AIR          | View of the measured values of the ambient sensor.<br>The value display on the left is the internal user<br>calibration.<br>The value display on the right is the value used for<br>regulation (with user calibration if the left value is different<br>of 00)    | <i>∾00″</i>                                                                  |                                                                                                    |  |  |  |
| 13         | FLOR         | View of the measured values of the floor (external) sensor.<br>The value display on the left is the internal user calibration.<br>The value display on the right is the value used for regulation (with user calibration if the left value is different of $DD$ ) |                                                                              | ∾00″                                                                                                    |  |  |  |
| 14         | FL.LI        | Floor sensor limitation type:<br>With this parameter you can choose the function of the<br>floor sensor limitation.<br>Note: If you active one of the floor limitation you could<br>also see it on the user menu parameter number "01"                            | ""<br>Without floor<br>limitation                                            | "L0"<br>Room sensor with floor<br>limitation (Low limitation)<br>" HI"<br>Room sensor with floor<br>limitation (Hight limitation)<br>"L0 HI"<br>Room sensor with floor<br>limitation<br>(Hight and Low limitation) |  |  |  |
| 15         | FL.LI<br>LO  | Lower limit of the floor temperature.<br>Only accessible if the floor lower limitation is selected on<br>the parameter number " <b>14</b> ".                                                                                                    | <b>``18</b> ″                                                                | From 5°C to <i></i> * <i>FL</i> . <i>L1″</i><br>HI                                                                                                    |  |  |  |
| 16         | FL.LI<br>HI  | Upper limit of the floor temperature.<br>Only accessible if the floor upper limitation is selected on<br>the parameter number " <b>14</b> ".                                                                                                    | <i>~28″</i>                                                                  | From "FL.LI" to 37°C<br>LD                                                                                                    |  |  |  |
| 17         | REGU         | Selection of regulation type                                                                                                    | <b>"BP</b> "<br>Proportional<br>band (PWM)                                   | ∾ <b>HYST</b> <i>″</i><br>0,5°C Hysteresis (On/Off)                                                                                                    |  |  |  |
| 18         | BP           | Value of the proportional band in °C<br><u>Note:</u><br>If the value of proportional band is too big the system<br>reactivity will be slower and could affect the steps of the<br>program.                                                                        | N2.0"<br>Ideal value for<br>all Electrical<br>floors heating<br>application. | Adjustable 1°C to 7°C<br>A well insulated house<br>« 1.5 »<br>A not insulated house<br>« 4°C »                                                                                                    |  |  |  |
| 19         | T CY         | Selection of the proportional band duration in minutes (cycle duration)                                                                                                    | "10"<br>Ideal value for<br>all Electrical<br>floors heating<br>application.  | You could increase this<br>value if the thermostat is<br>used for other heating<br>application (Oil Boiler)                                                                                                    |  |  |  |
| 20         | t on         | Minimal starting time in minutes                                                                                                    | <i>~002″</i>                                                                 | Adjustable "O" to T CY/2                                                                                                    |  |  |  |
| 21         | T OFF        | Minimal resting time between 2 heating cycles in minutes                                                                                                    | <i>~002″</i>                                                                 | Adjustable "O" to T CY/2                                                                                                    |  |  |  |
| 28         | ALL<br>RESET | All parameters will be reloaded with the factory value.                                                                                                    | Press on the joystick O during few seconds.                                  |                                                                                                    |  |  |  |
| 29         | end          | To exit the installer's menu                                                                                                    | Press on the joys                                                            | stick 🔘 to exit.                                                                                                    |  |  |  |

# FENIX

FENIX Trading s.r.o. , Slezská 2, 790 01 Jeseník , tel. +420 584 495 111 , fenix@fenixgroup.cz , www.fenixgroup.cz

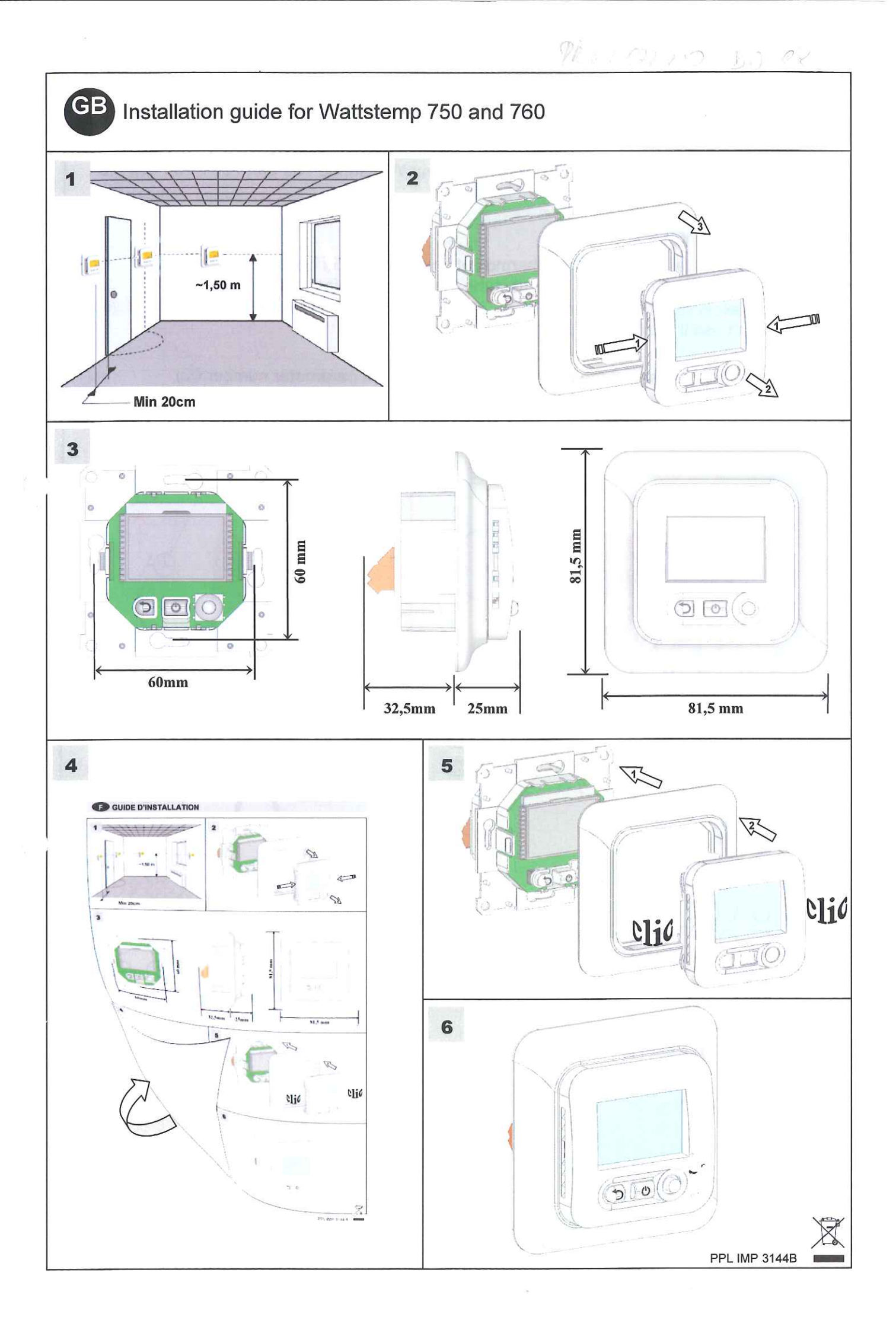

You can drive directly up to 10 Amps (2300W) with the Wattstemp 750 and 760 (fig1), To keep the better regulation if you need to drive more power thn 2300W you must instal a power relay (fig2).

You could only drive up to 3600W directly with your Wattstemp 750 and 760 if you use the external sensor has deported ambient sensor.

# Mounting instruction:

- All electrical conduits to the thermostat box that contain heating cable and floor sensors must be sealed to protect the thermostat against hot air currents.
- To avoid electrical perturbation do not connect the pilot wire on the thermostat if you don't use the pilot wire function.

Don' forgot to adjust the power of load. (Installation parameter number 02)

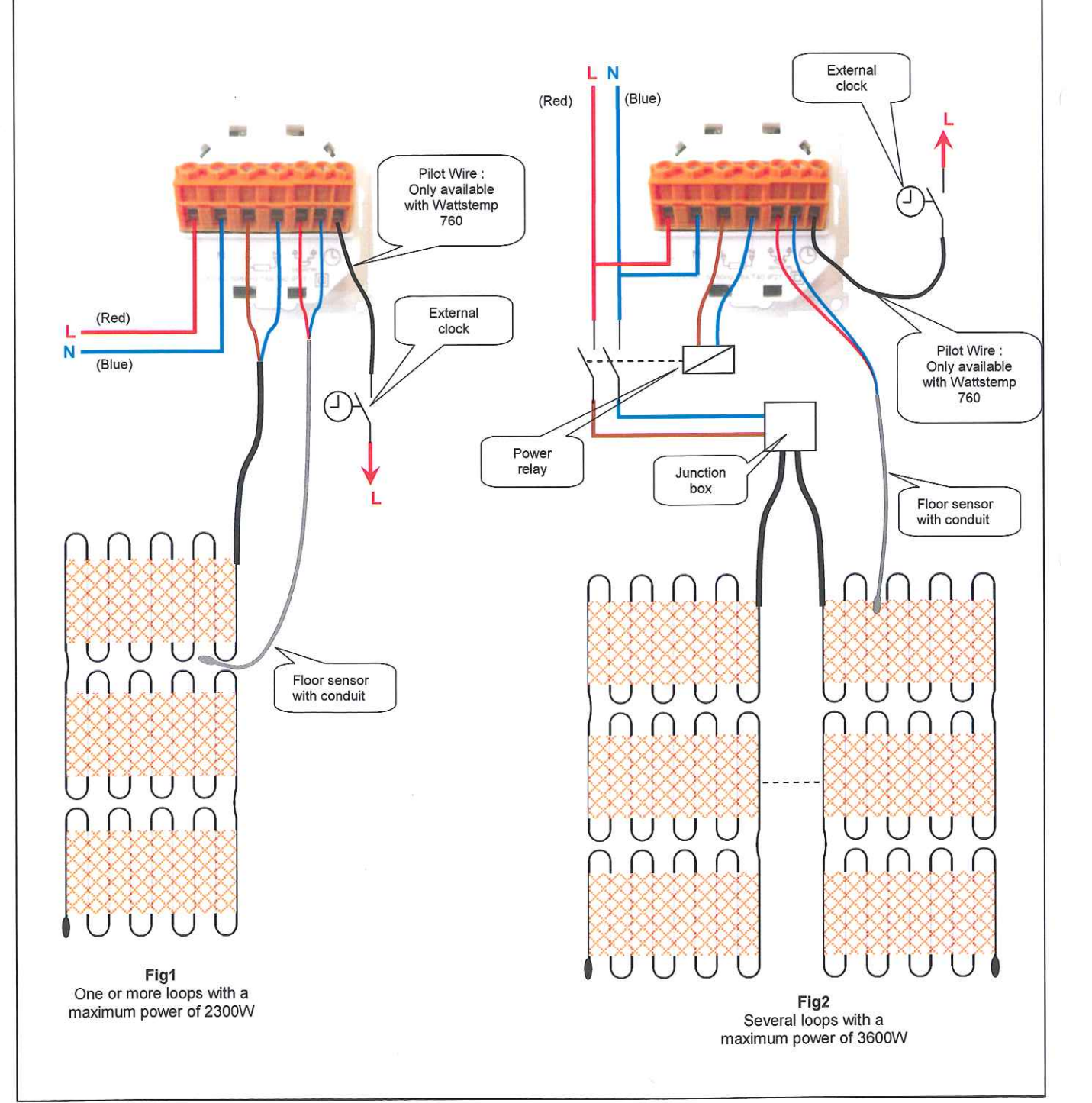